# Earning, Redeeming and Merging CME/CE/CPD Credit

A Step-by-Step Guide for Clinicians Accessing UpToDate® through MEDITECH

### GET STARTED EARNING CME/CE/CPD CREDIT — REGISTER WITH UPTODATE TODAY!

UpToDate is an ACCME-accredited provider, and earning and redeeming CME/CE/CPD credit is a simple process. We do not require tests, fees or the use of a third-party provider.

- You may earn CME/CE/CPD credit every time you research a clinical question using UpToDate<sup>®</sup>.
- Credits are organized by month and can be redeemed for up to two years.
- You can redeem your credits at your convenience 24 hours a day, 7 days a week.
- You can also view and print previous CME/CE/ CPD submissions at any time, provided you're your UpToDate access is active either through your institution or through an individual subscription.

#### STEP 1:

## Access UpToDate from MEDITECH or remotely from CHE Instant Virtual Extranet.

You must access UpToDate from the Mercy Health System network to earn credits.

#### STEP 2:

#### Register with UpToDate.

In order to redeem the CME/CE/CPD credit you've earned, **you must register** with UpToDate. This allows UpToDate to recognize you as an individual user within your organization so that CME/CE/CPD credit can be allocated to your account. It's best to register the first time you see the "Log in or Register" page.

The first time you access UpToDate from MEDITECH or remotely, you will see the "Log in or Register" page shown below. You can (1) log in with an existing UpToDate user name and password, (2) register as a new user and create your own user name and password, or (3) bypass this page and proceed directly to your search by clicking "Skip this for now".

|                                                      | Earn CME with                              | h UpToDate                              |                       |                                                                                                    |
|------------------------------------------------------|--------------------------------------------|-----------------------------------------|-----------------------|----------------------------------------------------------------------------------------------------|
|                                                      | Once you register o<br>research a clinical | or log in, you can earn CM<br>question. | IE/CE/CPD credit each | time you                                                                                                    |
| Log in (Returning User)                              | Register (New                              | User) Learn More                        |                       |                                                                                                    |
| Log in with your UpToDate user name and<br>password. | All fields are required                    | for registration                        | Select your user n    | ame and password                                                                                                    |
| User Name:                                           | First Name                                 |                                         | User Name             |                                                                                                    |
| Password:                                            | Last Name                                  |                                         | Password              |                                                                                                    |
| Remember my user name                                | Email Address                              |                                         | Verify<br>Password    |                                                                                                    |
| Log In                                               | Verify Email<br>Address                    |                                         |                       | User name and password must be<br>6-12 characters; no spaces or<br>symbols allowed. User name and<br>password must be different |
| Forgot your user name or                             | ZIP/Postal Code                            |                                         |                       |                                                                                                    |
| password?                                            | Specialty                                  | Please Select                           | 1                     |                                                                                                    |
|                                                      | Practice Type                              | Please Select                           | 1                     |                                                                                                    |
|                                                      |                                            |                                         |                       | Submit Registration                                                                                                    |

To register, complete all fields and click "Submit Registration". Once you register, you will not have to register again.

If you prefer not to register on your first visit, you may register later by going to the My Account tab and clicking on **Click here to register**. Remember: You will not be able to redeem your credits until you have registered with UpToDate.

Once you've registered, you will receive an email that includes your user name and password. **Important:** You will not need to use this user name and password to access UpToDate; you will use them only to redeem your CME/CE/CPD credit or to access the "My Account" section of UpToDate. In addition, your UpToDate user name and password will enable you to log in from any institution that subscribes to UpToDate and earn CME.

#### STEP 3:

#### Redeem your CME/CE/CPD credit.

You may redeem as many or as few credits as you like, and credits may be processed online for up to two years.

 a. Click the CME tab to view the credits you've earned. You may then click View/Change My Settings in the navigation menu at left to change your default setting to the appropriate credit type.

| UpToDate.                              | New Search Search                                                                                                    |
|----------------------------------------|----------------------------------------------------------------------------------------------------|
| New Search Patient Info What's New Cal | culators CME 8.0 My Account                                                                                                    |
| My Account > CME/CE/CPD > Process My   | CME/CE/CPD                                                                                                    |
| Contact Information                    | Process CME Credit for Fred Smith                                                                                                    |
| Subscription Term                      |                                                                                                    |
| Renew My Subscription                  | Select a month to submit below.                                                                                                    |
| CME/CE/CPD                             | <ul> <li>You will see a log of activity for that month. Please verify how you used the information in practic<br/>Why do I need to do this?</li> </ul> |
| Process My CME/CE/CPD                  | <ul> <li>Once you verify your log, credits will be displayed as completed and ready for submission.</li> </ul>                                         |
| View My Past Submissions               | <ul> <li>You can submit as many months as you like at one time.</li> </ul>                                                                             |
| View/Change My Settings                | <ul> <li>For more information, see our CME/CE/CPD FAQs.</li> </ul>                                                                                     |
| Accreditation Statements               |                                                                                                    |
| CME/CE/CPD FAQS                        | AMA BBA Category 1 Credit                                                                                                    |
| User Name/Password                     | (AAFP Prescribed credit, AAP credit, AAPA equivalent credit, ACEP credit, ACOG cognic credit, AOA Category 2-B credit)                                 |

b. Click the appropriate boxes in the Submit column for each month you want to submit.

| Month               | Potenti       | al Credits | Completed Cre | edits  | Submit 🗹 |  |
|---------------------|---------------|------------|---------------|--------|----------|--|
| August 2012         | 3.000         |            | 3.000         |        | <b>~</b> |  |
| July 2012           | 1.000         |            | 0.000         |        |          |  |
| May 2012            | 0.500         |            | 0.000         |        |          |  |
| April 2012          | 1.000         |            | 1.000         |        | <b>~</b> |  |
| March 2012          | 0.500         |            | 0.000         |        |          |  |
| January 2012        | 1.000         |            | 1.000         |        | <b>~</b> |  |
| November 2011       | 2.000         |            | 2.000         |        | <b>~</b> |  |
| Octob March 201     | 1             | 0.000      |               | 0.000  |          |  |
| Septe February 2    | 2011          | 4.000      |               | 4.000  |          |  |
| July 2<br>January 2 | 011           | 0.500      |               | 0.000  |          |  |
| May 2 Total Cred    | its Selected: | 25.000     | 1             | 15.000 |          |  |

c. Indicate how you used the information in practice and click Save.

| UnToDa                              |                                                                                                    | News from UpToDate Home Contact us About UpToDate Careers Help                                                                                                    |        |
|-------------------------------------|----------------------------------------------------------------------------------------------------|----------------------------------------------------------------------------------------------------|--------|
| OpioDa                              | Ite. New S                                                                                                    | arch Search LOG OUT                                                                                                    |        |
| New Search                          | Patient Info What's New Calculators CME 8.0 My Acco                                                                                                    | int FEEDBACK                                                                                                    |        |
| My Acco                             | unt > CME/CE/CPD > CME/CE/CPD Reflection                                                                                                    | e Print                                                                                                    |        |
| Avail                               | able Credits                                                                                                    |                                                                                                    |        |
| Veri     Click     Searct     You m | Free<br>(AAFP Prescribed credit, AAP credit, AAPA equit<br>y your log and indicate for each search how you ap<br>SAVE when you are done.<br>I searched for information al<br>(Please check your primary<br>response) | SAVE Clear All Cancel SAVE Clear All Cancel MA PRA Category 1 Credit <sup>™</sup> alent credit, ACEP credit, ACOG cognate credit, AOA Category 2-B credit) lied the information to practice. How did you apply the information to your practice? (Please check your primary response) | redits |
| Jan 28<br>2012<br>7:40:16 PM        | Clinical manifestations Diagnosis Treatment                                                                                                    | This modified my plan This reinforced my plan I need more information                                                                                                    | 25     |
|                                     | Prognosis     Prevention     Other                                                                                                    |                                                                                                    |        |

d. Print your certificate and submit it to the appropriate licensing organization or you can attach it as a PDF and email it.

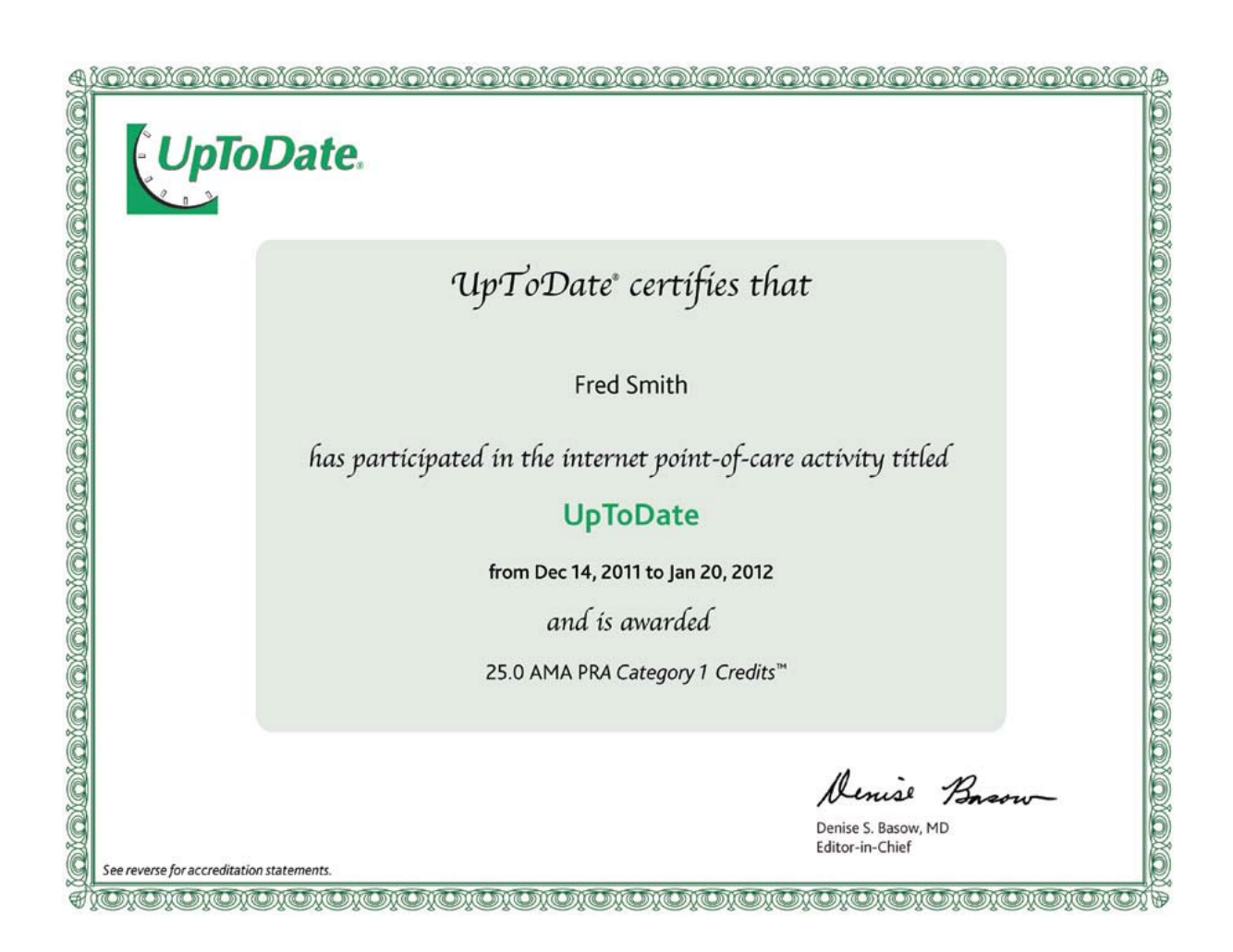

Once you've processed your CME/CE/CPD credit, your certificate is automatically stored within your submission history. Certificates may be downloaded and reprinted at any time, provided that your UpToDate access is still active.

Questions: If you have any questions, contact

Bea Quattrone, RN MSN (Mercy Fitzgerald Hospital) 610.420.7421 (cell-physician support line)

Katie Beyer, RN BSN (Mercy Philadelphia Hospital) **215.287.1833** (cell-physician support line)

Kenya Forest, BSN, RN (Nazareth Hospital) **267.565.7436** (cell- physician support line)